Sistema de Gestión de Ciencia, Tecnología e Innovación - APOLO

X

X

X

向

unab

### **Acceso al Sistema**

# **Paso 1**: Ingresar al portal a través del siguiente enlace: <u>https://apolo.unab.edu.co</u>

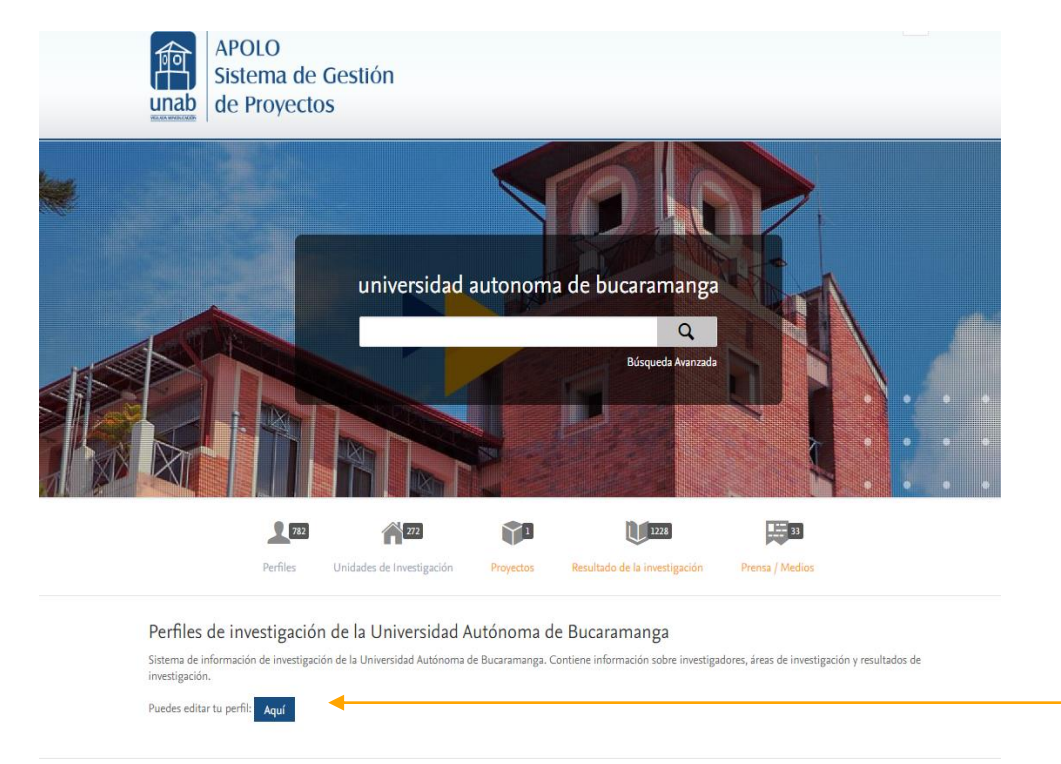

#### Objetivos de Desarrollo Sostenible de la ONU

En septiembre de 2015, 193 países acordaron adoptar un conjunto de objetivos globales para acabar con la pobreza, proteger el planeta y garantizar la prosperidad para todos. Haga clic en un objetivo a la derecha para explorar cómo nuestros investigadores y su trabajo están contribuyendo a lograrlo.

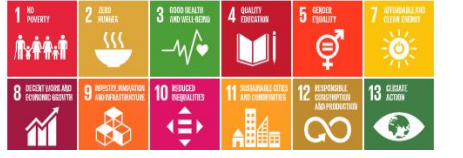

Perfiles de investigación

Sistema de información de investigació

Aquí

investigación. Puedes editar tu perfil: **Paso 2**: Al dar clic se direcciona de forma automática al Login, donde se accede por medio del correo electrónico de la UNAB

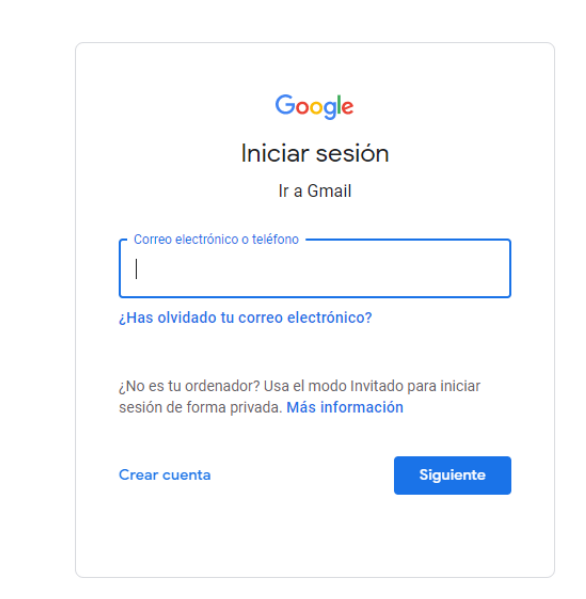

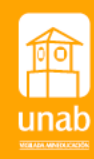

Aprobación de Solicitudes y **Creación de Proyecto** 

X

X

X

Rol Coordinador de Investigación

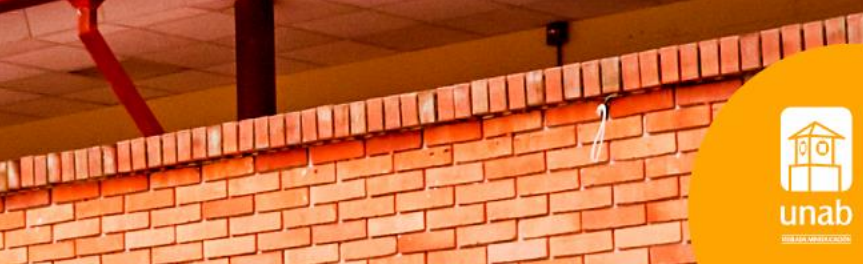

### Aprobación de Solicitudes

#### Cómo Consultarlas?

Una vez ha sido registrada la solicitud y enviada para aprobación, se podrán consultar los registros ingresando por el módulo de Gestión de dotaciones, para ello dar clic en **solicitudes**, se verán reflejadas en la sección central de la pantalla.

#### Pure Universidad Autónoma de Bucaramanga

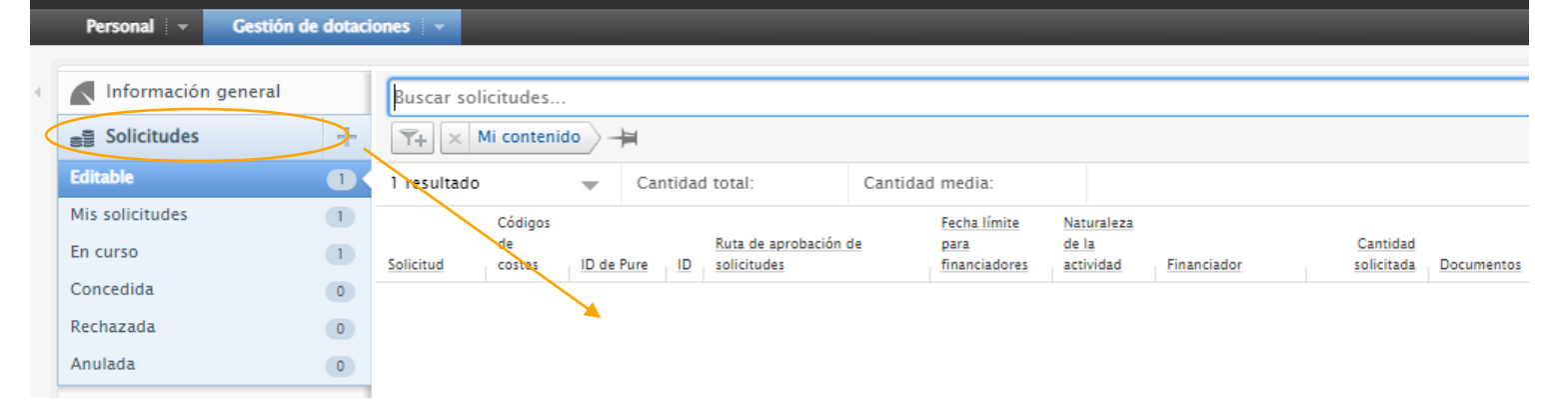

Manifestación intencion asesor

Manifestación-intencion-asesor-

PDF

Mostra

Mostrar

|  | 000 | Solicitud: Investigación Creación                                              | ID: 10268127                                   | -                                                           |  |
|--|-----|--------------------------------------------------------------------------------|------------------------------------------------|-------------------------------------------------------------|--|
|  | a   | •                                                                              |                                                | Solicitud : Desarrollo Tecnológico > Desarrollo Tecnológico |  |
|  | /   | Información General del Proyecto                                               | Fecha límite de presentación                   | Pendiente Concedida rechazada                               |  |
|  |     | Fondos Financiación * Clasificaciones Tipo de solicitud Investigación Creación | Periodo de ejecución del proyecto              | Período de ejecución del proyecto 👔                         |  |
|  |     |                                                                                |                                                | Fecha de inicio prevista Fecha de finalización prevista     |  |
|  |     |                                                                                | Clasificaciones                                | 01/01/2023                                                  |  |
|  |     |                                                                                | Tipo de solicitud<br>Investigación Creación    | Ejemplo: 21/10/2002 Ejemplo: +12 es 12 meses más tarde      |  |
|  |     |                                                                                | Naturaleza del tipo de actividad               | Hitos 🙆                                                     |  |
|  |     | Equipo humano del proyecto                                                     |                                                |                                                             |  |
|  |     | Equipo de investigación 🗱                                                      | Hitos                                          | Añadir hitos                                                |  |
|  |     | Investigador principal Persona interna TDirección de Investigaciones           | Revisión por expertos                          | Documentos                                                  |  |
|  |     | Unidad organizativa: Office                                                    | Ha pensado en pedir una revisión por expertos? |                                                             |  |
|  |     |                                                                                |                                                | GIN01-02-FO-02AvalPartConvoV3 Mostrar modific               |  |

En el apartado **documentos** encontrará los anexos de la propuesta modificar – modificar –

#### Cómo aprobar o rechazar la solicitud?

Paso 1: Seleccione la solicitud que desea revisar, de clic sobre el titulo. Se habilitará una ventana con la información preliminar de la propuesta. De clic en el lápiz para ingresar a los soportes e información completa.

### Aprobación de Solicitudes

**Paso 2:** Una vez se ha realizado el proceso de revisión y evaluación por los pares expertos, se debe anexar el pdf de la evaluación consolidada de propuesta a convocatoria interna de UNAB convoca (GIN02-01-FO-04) y la evaluación científico técnica.

Identifique en el panel izquierdo la Revisión por expertos y de clic en añadir el documento.

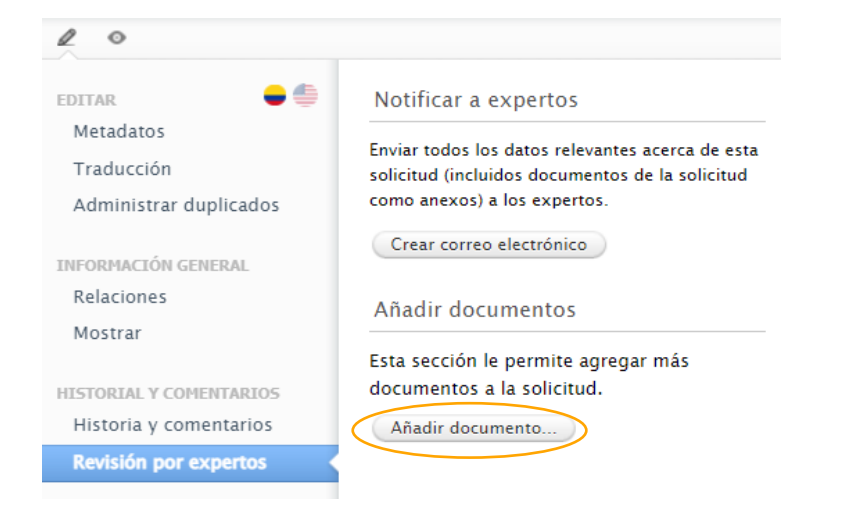

Marque agregue

| anab (International International Internatio |                                                                                                    |                          |         | Ges<br>Proy   | tión<br>/ecto                                                                                                    | de la ir<br>is CTI a                                | ivest<br>arte y | gación<br>cultura |                            |                | Código:<br>Versión: | GIN02-01-FO-04<br>3         |                              |                                  |                                             |             |                 |
|----------------------------------------------------------------------------------------------------|----------------------------------------------------------------------------------------------------|--------------------------|---------|---------------|----------------------------------------------------------------------------------------------------|-----------------------------------------------------|-----------------|-------------------|----------------------------|----------------|---------------------|-----------------------------|------------------------------|----------------------------------|---------------------------------------------|-------------|-----------------|
| Constantion<br>Non-Next State                                                                                                    | Evaluación consolidada de propuesta a convocatoria interna<br>convoca                                                                                                    |                          |         |               | de UNAB                                                                                                    | Fecha:                                              | 15/03/2022      |                   |                            |                |                     |                             |                              |                                  |                                             |             |                 |
|                                                                                                    |                                                                                                    |                          |         |               |                                                                                                    |                                                     |                 |                   |                            |                |                     |                             |                              |                                  |                                             |             |                 |
| Código                                                                                                    |                                                                                                    |                          |         | Título        |                                                                                                    |                                                     |                 |                   |                            |                |                     |                             |                              |                                  |                                             |             |                 |
| Tipo de Convocatoria                                                                                                    |                                                                                                    |                          |         | Duración      |                                                                                                    | F                                                   | echa            | 15-Jun-21         | Inv. Pr.                   | 1              |                     |                             |                              |                                  |                                             |             |                 |
| Criterio                                                                                                    | Peso                                                                                                    |                          |         |               |                                                                                                    | _                                                   | s               | ub-criterio       |                            | _              |                     |                             |                              | Gestión de Investigaciones       |                                             | Código      | GIN02-01-FO-07  |
| Calidad                                                                                                    | 15                                                                                                    | Valoración del pan       | el de i | expertos sobr | e la cal                                                                                                    | calidad científico-técnica y presupuestal (traer de |                 |                   | 🕮 unab 👘                   |                |                     |                             | PROYECTOS CTI, ARTE Y CULTUR | A                                | Versión                                     | 1           |                 |
| Conformación del                                                                                                    | En las de la sectore dans de la constitución de la constitución de |                          |         |               | EVALUACION DE LA CALIDAD CIENTIFICO TECNICA DE PROPUESTAS Fecha                                                                                             |                                                     |                 | 19/04/2022        |                            |                |                     |                             |                              |                                  |                                             |             |                 |
| equipo. Categorías.                                                                                                    | Equipo de investigación y apoyo Coopera                                                                                                    |                          |         |               | 10.00                                                                                                    |                                                     |                 |                   | UNAB CONVOCA               |                |                     |                             |                              |                                  |                                             |             |                 |
| interdisciplinariedad,                                                                                                    |                                                                                                    | Investigador             |         | categorizad   | A1                                                                                                    | A B                                                 | C               | ¿Hay dos o más    |                            |                |                     |                             |                              | INSTRUCCIONES GENERALES          |                                             |             |                 |
| cooperación,                                                                                                    | 5                                                                                                    | 5 principal grupos UNAB? |         |               | Este instrumento evalúa el componente Científico-Técnico establecido en los criterios de evaluación de los términos de referencia de las convocatorias de l |                                                     |                 |                   |                            | rias de UNAB   |                     |                             |                              |                                  |                                             |             |                 |
| cohesión,                                                                                                    |                                                                                                    | # coinvestigadores       |         | Categorian    | IE                                                                                                    | 15 14                                               |                 | Investigadore     | Graduados                  | CONVOCA. EI in | nstrumento co       | onsta de dos partes que de  | ben guarda                   | ar estricta coherencia entre sí: |                                             |             |                 |
| investigadores en                                                                                                    |                                                                                                    | externos                 | 0       | de los Cl     |                                                                                                    |                                                     |                 | s en              | de la UNAB                 |                |                     |                             |                              |                                  |                                             |             |                 |
| formación                                                                                                    |                                                                                                    | categorizados            |         |               |                                                                                                    |                                                     |                 |                   |                            | a. Evaluación  | cuantitativa:       | A cada criterio evaluado se | le debe as                   | ignar un puntaje teniendo con    | no base los siguientes nieveles de cumplin  | miento: "cu | imple           |
|                                                                                                    |                                                                                                    |                          |         |               |                                                                                                    |                                                     |                 |                   |                            | completamen    | te"equivalen        | ite a 5 puntos, "Cumple par | cialmente"                   | equivalente a 3 puntos , "Insu   | ficiente" equivalente a 2 puntos y "Muy ins | uficiente"  | equivalente a 1 |
|                                                                                                    |                                                                                                    |                          |         |               |                                                                                                    |                                                     |                 |                   |                            | punto.         | cualitativa: O      | onsigne su concento argun   | entado sol                   | re cada uno de los aspectos e    | valuados del proverto debajo de cada crite  | rio de eva  | luación en el   |
|                                                                                                    |                                                                                                    |                          |         |               |                                                                                                    |                                                     |                 |                   |                            | espacio "Conc  | epto argume         | ntado" de la matriz de regi | stro.                        |                                  |                                             |             | iddelon, en er  |
|                                                                                                    |                                                                                                    |                          |         |               |                                                                                                    |                                                     |                 |                   |                            | 1              |                     | -                           |                              |                                  |                                             |             |                 |
|                                                                                                    |                                                                                                    |                          |         |               |                                                                                                    |                                                     |                 | 1.                | INFORMACIÓN GENERAL DEL PR | DYECTO         |                     |                             |                              |                                  |                                             |             |                 |
|                                                                                                    | τιτυιο ο                                                                                                    |                          |         |               |                                                                                                    |                                                     |                 |                   |                            |                |                     |                             |                              |                                  |                                             |             |                 |
|                                                                                                    |                                                                                                    |                          |         |               |                                                                                                    |                                                     |                 |                   |                            | DURACIÓN: 0    | 1                   |                             |                              |                                  |                                             |             |                 |
|                                                                                                    |                                                                                                    |                          |         |               |                                                                                                    |                                                     |                 |                   |                            | CODIGO: 0      |                     |                             | TIPO:                        | 0                                | SUBTIPO: 0                                  |             |                 |

\*Nota: Si el resultado de la evaluación consolidada es aprobado o aprobado con condiciones, continúe en el **paso 3.** Si la propuesta no es aprobada rechácela así:

**Rechazo de solicitud:** En la parte inferior de la solicitud encontrara el flujo de aprobación, en el espacio **Esperando respuesta del financiador** de clic en responder.

| Ruta de aprobación de solicitodes                                                     |                                                                     |
|---------------------------------------------------------------------------------------|---------------------------------------------------------------------|
| ) Borrador de propuesta                                                               |                                                                     |
| Enviar: Financiador Presentada Rechazar                                               |                                                                     |
| Esperando respuesta del fi Responder                                                  | Esperando respuesta del financiador                                 |
| ) 1 paso adicional - Mostrar ruta de aprobación completa<br>andado por última vez: 5/ | Respuesta del financiador * Concedida  Rechazada Fecha de rechazo * |
| Rechazada para no aprobar la solicitud,<br>fecha de evaluación y comentarios.         | Comentar                                                            |
|                                                                                       | Cancelar                                                            |

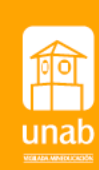

### Aprobación de Solicitudes – Revisión ética

**Paso 3:** verificar que el análisis de las consideraciones éticas del equipo formulador, atiendan a los principios institucionales y a las pautas y valores éticos. Esta aprobación implica al coordinador(a) decidir entre las siguientes opciones :

- 1. Aprobar la solicitud dentro del banco de elegibles. (continúe en el paso 4)
- 2. Remitir para aval ético en virtud del alcance y riesgo de la formulación.

En la opción 2 debe crear la revisión ética así: Desde la solicitud en modo edición, remítase al apartado **guardar y crear revisión ética,** de clic. Se habilitará una ventana emergente con los campos a copiar, de clic en crear.

| 🖌 🖌 🖌 🖌 🖌 🖌 🖌 🖌                                                                                                    |
|----------------------------------------------------------------------------------------------------|
| Crear revisión ética                                                                                                    |
| Crear una nueva revisión ética basada en esta aplicación. Nota: Debe guardar la nueva revisión<br>ética antes de realizar cambios en la aplicación existente. |
| Solicitud: Desarrollo Tecnológico > Desarrollo Tecnológico                                                                                                    |
| Tipo de revisión ética<br>Tipos de revisiones éticas: Revisión ética                                                                                          |
| Copiar estos campos a la nueva revisión ética:                                                                                                    |
| ✓ Título                                                                                                    |
| Equipo de investigación                                                                                                    |
| ✓ Unidad organizativa de gestión                                                                                                    |
| ✓ Organizaciones                                                                                                    |
| ✔ Grupos de palabras clave                                                                                                    |
| Una vez que haga clic en <b>Crear</b> , se creará la nueva revisión ética y podrá agregar y cambiar<br>campos.                                                |
|                                                                                                    |

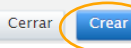

Solicitud: Desarrollo Tecnológico > Desarrollo Tecnológico

#### Revisiones éticas relacionadas

| Revisiones éticas relacionadas                                                  |
|---------------------------------------------------------------------------------|
| Crear una revisión ética para esta solicitud.<br>Guardar y crear revisión ética |
| Palabras clave 👩                                                                |
| PALABRAS CLAVE                                                                  |
|                                                                                 |
| RESULTADOS DE INVESTIGACIÓN 👩                                                   |
| No existen asociaciones                                                         |
| Agregar Resultados de Investigación                                             |
| LÍNEAS DE INVESTIGACIÓN UNAB *                                                  |
| Automatización y Control                                                        |
| Agregar Líneas de Investigación UNAB                                            |
| TIPO DE FINANCIAMIENTO *                                                        |
| Interno                                                                         |
| Agregar Tipo de Financiamiento                                                  |
| OBJETIVOS DE DESARROLLO SOSTENIBLE                                              |
|                                                                                 |

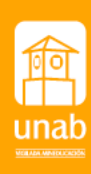

| Aprobación de Solicitudes – Revisión ética                                                                                                    |                                                                                                    | Algebra Lineal en Contexto<br>Revisión ética                                                                                                    |                                              |
|----------------------------------------------------------------------------------------------------|----------------------------------------------------------------------------------------------------|----------------------------------------------------------------------------------------------------|----------------------------------------------|
| Se creará un formulario con la información que se<br>copió desde la propuesta.<br>Magebra Lineal en Contexto<br>Revisión ética                                                                                                    | En el apartado <b>Aval Comité de Ética</b> ,<br>debe registrar como unidad<br>organizativa el <b>Comité Institucional</b> ← | Aval Comité de Ética 👩<br>Unidad organizativa de gestión <b>*</b><br><b>Marconité Institucional de Ética en Investigación</b><br>Unidad organizativa: Office |                                              |
| Identificación 👩                                                                                                    | de Ética en Investigación.                                                                                                  | Cambiar unidad organizativa                                                                                                    |                                              |
| Álgebra Lineal en Contexto  ID  Añadir ID                                                                                                    |                                                                                                    | Documentos 👔                                                                                                    |                                              |
| Descripción<br>El aprendizaje del álgebra lineal, por su naturaleza abstracta, no                                                                                                    |                                                                                                    | Añadir documento                                                                                                    |                                              |
| es fácil, los conceptos aquí abordados requieren estrategias de<br>enseñanza que proporcionen herramientas que permitan a los<br>estudiantes visualizar y manipular dichos conceptos en sus<br>diferentes campos de aplicación, por ejemplo, ingeniería, ciencias<br>empresariales, Ciencias Básicas y Estadística. |                                                                                                    | Enlaces                                                                                                    |                                              |
| <br><br><br><br><br><br><br><br><br><br><br><br><br><br><br><br><br><br><br><br><br><br><br><br><br><br><br><br><br><br><br><br><br><br><br><br><br><br><br><br><br><br><br>                                                                                                    |                                                                                                    | Visibilidad 🕐                                                                                                    | Establezca<br>visibilidad<br>7 restringida o |
| Responder Pendiente Fecha de presentación                                                                                                    | Establezca como <b>pendiente</b> al crearlo.<br>El estado se ajustará una vez el CIEI                                       | <ul> <li>Confidencial - Restringido a los usuarios y editoriales asoci</li> </ul>                                                                            | confidencial.                                |
| Ejemplo: 10/21/2002                                                                                                    | naya dado la respuesta.                                                                                                    |                                                                                                    |                                              |
| Solicitud relacionada 👔                                                                                                    |                                                                                                    | Guardar                                                                                                    |                                              |
| Solicitud relacionada<br>Algebra Lineal en Contexto<br>Solicitud: Investigación Científica > Investigación Aplicada                                                                                                    | Verifique que la solicitud relacionada<br>corresponda a la presentada por el<br>investigador.                               | Finalmente de clic en <b>guardar</b>                                                                                                    | ์<br>unal                                    |

time between the second second

### Aprobación de Solicitudes

**Nota:** Una vez obtenga el aval del Comité de Ética, continúe con la aprobación.

| Revis      | iones éticas relacionadas |
|------------|---------------------------|
| Revisio    | ones éticas relacionadas  |
| ۵ <u>۵</u> | REVISION ETICA (APROBADA) |
| Re         | visión ética              |

## **Paso 4:** En la parte inferior de la solicitud, encontrará el flujo de aprobación.

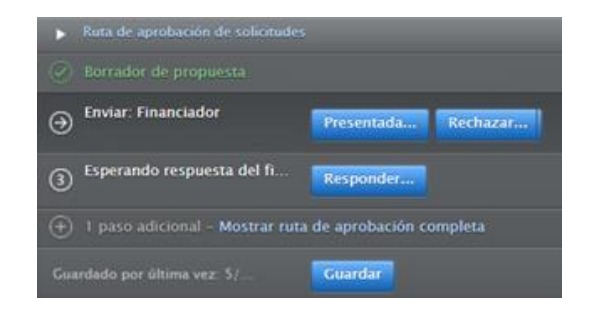

 Enviar: Financiador de clic en presentada y agregue la fecha en la que está realizando la aprobación, por defecto le marcará en la respuesta del financiador pendiente y de clic en presentada.

| or      |          |
|---------|----------|
|         |          |
|         |          |
|         |          |
|         |          |
| ancelar | Presenta |
| a       | ncelar   |

• **Esperando respuesta del financiador** de clic en responder, en la ventana emergente marque **Concedida**, en fecha de dotación señale la fecha en la cual está aprobando, si desea agregue comentarios y de clic en **Responder**.

| Esperando respuesta del financiador                         |        |
|-------------------------------------------------------------|--------|
| Respuesta del financiador <b>*</b><br>• Concedida Rechazada |        |
| Fecha de dotación *                                         |        |
| Comentar                                                    |        |
|                                                             |        |
| Cancelar Res                                                | ponder |

Al dar responder, se abrirá una ventana para crear una nueva dotación (asignación presupuestal) basada en la solicitud concedida. Debe crearla antes de realizar cambios.

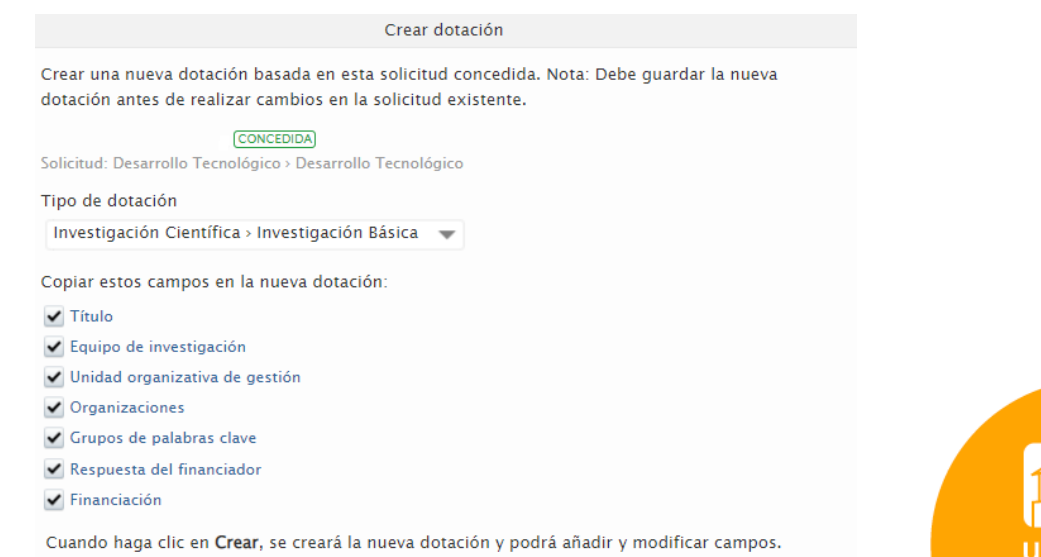

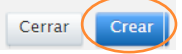

### Aprobación de Solicitudes - Concesión

#### Paso 5: Creación de la concesión

Proceda a completar y aprobar la concesión, los campos estarán diligenciados de manera automática con la información traída desde la solicitud.

| tigación Cienti<br>Ileza del tipo de<br>Iir naturaleza de | fica > Inve<br>actividad<br>al tipo de ac | itigación Básic           | a 💌       |         |                                    |
|-----------------------------------------------------------|-------------------------------------------|---------------------------|-----------|---------|------------------------------------|
| ileza del tipo de<br>lir naturaleza de                    | actividad<br>al tipo de ac                | tividad                   |           |         |                                    |
| lir naturaleza de                                         | el tipo de a                              | tividad                   |           |         |                                    |
|                                                           |                                           | .uviuau                   |           |         |                                    |
|                                                           |                                           |                           |           |         |                                    |
| e ha establecid                                           | o el estado                               | <b>•</b>                  |           |         |                                    |
| ación 🕜                                                   |                                           |                           |           |         |                                    |
| abreviado                                                 | ·····                                     | Acrónimo                  |           | ·····   |                                    |
|                                                           | ación 👔                                   | ación 👔<br>*<br>abreviado | ación 🕢 🔹 | ación 🕐 | ación 🕜<br>*<br>abreviado Acrónimo |

**Vida útil:** La fecha prevista se trae la de la solicitud, fecha real de inicio se registrará una vez se cuente con el acta de inicio desde la Dirección de Investigaciones

09/06/2022

Ejemplo: 10/21/2002

**Financiación**: de clic en **modificar** si ya tiene preestablecida la organización de financiación, Se debe especificar si el rubro solicitado es Financiero (en efectivo) o No Financiero (en especie).

Si el aporte o requerimiento es en especie y en efectivo se debe crear hasta dos veces la entidad y registrar el monto total en el espacio denominado Cantidad Solicitada\* finalmente de clic en Actualizar

| 5                                                                                                    | Editar financiación                                                                                                    |
|----------------------------------------------------------------------------------------------------|----------------------------------------------------------------------------------------------------|
| Concesión: Investigación Científica > Investigación Básica                                                                                                    | Organización de financiación                                                                                                    |
| Financiación 👔                                                                                                    | Organización de financiación <b>*</b><br>Cambiar<br>Organización externa: Académico<br>Esquema de financiación del proyecto (programa de investigación) |
| Financiero                                                                                                    |                                                                                                    |
| Image: Solution of the second state of the second state | Resumen financiero          Financiero         Imanciero         Imanciero         Imanciero                                                            |
| Añadir financiación                                                                                                    | Cantidad concedida en la divisa de concesión<br>0,00<br>Contribución institucional<br>COP<br>COP<br>COP<br>COP<br>COP<br>S                              |
| en <b>Añadir Financiación</b> y se despliega una pestaña                                                                                                    | Visibilidad                                                                                                    |
| ra incorporar la información, usted podrá buscar o                                                                                                    | <ul> <li>Sistema secundario - Restringido a usuarios de Pure</li> </ul>                                                                                 |
| er una nueva<br>Vida útil 👩                                                                                                    | Cancelar Actualizar                                                                                                    |
| Fecha real de inicio Fecha real de finalización                                                                                                    | Establezca visibilidad restringida o confidencial.                                                                                                    |
| Ejemplo: 10/21/2002       Ejemplo: +12 es 12 meses más tarde         Fecha de inicio prevista       Fecha de finalización prevista         Ejemplo: 10/21/2002       Ejemplo: +12 es 12 meses más tarde                                                                                                    | वि                                                                                                    |
| Eecha de concesión #                                                                                                    |                                                                                                    |

unab

| Hitos O Añadir hitos                                                                                                    | Hitos corresponde a los<br>compromisos del investigador<br>(Informes de avance y finales).<br>Esta información la registrará la<br>Dirección de Investigaciones.        | No existen asociaciones         Agregar Líneas de Investigación UNAB         RESULTADOS DE INVESTIGACIÓN         No existen asociaciones         No existen asociaciones         Resultados de investigación UNAB | ón<br>as de<br>Itados |
|----------------------------------------------------------------------------------------------------|----------------------------------------------------------------------------------------------------|----------------------------------------------------------------------------------------------------|-----------------------|
| Archivos y vínculos ()<br>Documentos<br>Añadir documento<br>Enlaces<br>Añadir enlace<br>Proyecto relacionado ()<br>Proyecto relacionado<br>+()                                             | Establezca visibilidad<br>restringida o confidencial.                                                                                                    | Agregar Resultados de Investigación<br>OBJETIVOS DE DESARROLLO SOSTENIBLE<br>No existen asociaciones<br>Agregar objetivos de desarrollo sostenible<br>Visibilidad O<br>Público - Sin restricción                  | os<br>oria.           |
| Solicitudes relacionadas<br>Relaciones de la solicitud<br>■ ▶ Prueba CONCEDIDA –<br>Universidad Autonoma de Bucaramanga:<br>Solicitud: Desarrollo Tecnológico > Desarrollo Tecnológico<br> | Relacionar la <b>revisión ética</b> , de clic en<br>el botón identificado con un + y la<br>balanza, busque la revisión con el<br>titulo de la solicitud y de clic sobre | <ul> <li>Finalmente en la parte inferior de su pantalla<br/>encontrará los posibles estados de la concesión,<br/>seleccione <b>Aprobada</b> y de clic en Guardar.</li> </ul>                                      |                       |
| Concesiones relacionadas<br>Concesiones relacionadas<br>(***)<br>Revisiones éticas relacionadas<br>Revisiones éticas relacionadas<br>(****)                                                | ella.<br>Revisiones éticas relacionadas ()<br>Revisiones éticas relacionadas<br>Prueba<br>Revisión ética                                                                | Estado: Aprobada 🖵 Guardar                                                                                                    | 1<br>unab             |

### **Aprobación de Solicitudes - Proyecto**

#### Paso 6: Creación del Proyecto

Remítase a la búsqueda de solicitudes, identifique la solicitud a la que le va a generar el proyecto, de clic en el título, editar.

| Pur  | e Universidad                          | l Autóno       | oma de Bucarar                                                                                                 | nanga                              |                                             |                              |             |  |
|------|----------------------------------------|----------------|----------------------------------------------------------------------------------------------------|------------------------------------|---------------------------------------------|------------------------------|-------------|--|
| Edit | tor - Datos de                         | lista maes     | tra 🗸 🗸 Inform                                                                                                 | nación Panel Calidad de los dat    | tos Gestión                                 | de dotacion                  | es 🔽 🖌      |  |
|      | (                                      |                |                                                                                                    |                                    |                                             |                              |             |  |
|      | Ÿ+ × Mi conte                          | nido 🔶 🕂       | al de la companya de la companya de la companya de la companya de la companya de la companya de la companya de |                                    |                                             |                              |             |  |
| 6    | resultados                             | -              |                                                                                                    |                                    |                                             |                              |             |  |
| 0    |                                        | Códigos        | i                                                                                                    |                                    |                                             |                              |             |  |
| 52   | Solicitud                              | de<br>costes   | ID de Pure                                                                                                    | Ruta de aprobación de solicitudes  | Financiador                                 | éticas                       | Dotaciones  |  |
| 2-   | Prueba                                 |                | 10404442                                                                                                    | RESPUESTA RECIBIDA DEL FINANCIADOR | Universidad                                 | 53                           | 6           |  |
| 1    | CONCEDIDA                              |                |                                                                                                    |                                    | <u>Autonoma</u><br>de                       |                              |             |  |
|      | Solicitud: Desarrollo<br>Tecnológico > |                |                                                                                                    |                                    | Bucaramanga                                 |                              |             |  |
| 16   | Desarrollo Tecnológico                 |                | Solicitud: Investigación Creación                                                                              |                                    | ID: 1026812                                 |                              |             |  |
|      |                                        |                |                                                                                                    |                                    |                                             |                              |             |  |
|      |                                        |                | Información Gen                                                                                                | Información General del Proyecto   |                                             | Fecha límite de presentación |             |  |
|      |                                        | Título         |                                                                                                    |                                    |                                             |                              |             |  |
|      |                                        |                |                                                                                                    |                                    | Periodo de ejec                             | ución del proy               | ecto        |  |
|      |                                        |                | Fondos                                                                                                    |                                    |                                             |                              |             |  |
|      |                                        | Financiación # |                                                                                                    |                                    | Clasificaciones                             |                              |             |  |
|      |                                        |                | Un onression Autonoma de bucaramanya                                                                           |                                    | Tipo de solicitud<br>Investigación Creación |                              |             |  |
|      |                                        |                | Facility Issue                                                                                                 | L I annual to                      | Naturaleza del tipo de actividad            |                              |             |  |
|      |                                        |                | Equipo humano d                                                                                                | 1et proyecto                       | Hitos                                       |                              |             |  |
|      |                                        |                | Investigador p                                                                                                 | rincipal                           |                                             |                              |             |  |
|      |                                        |                | Marceión de                                                                                                    | Investigaciones                    | Revisión por ex                             | pertos                       |             |  |
|      |                                        |                | Unidad organi                                                                                                  | zativa: Office                     | Ha pensado en ped                           | lir una revisión poi         | r expertos? |  |

#### Ubique el apartado Proyecto Relacionado, de clic en guardar y crear proyecto

|                                                          | Solicitud: Desarrollo Tecnológico > Desarrollo Tecnológico                                                                  |                        |   |  |  |  |
|----------------------------------------------------------|----------------------------------------------------------------------------------------------------|------------------------|---|--|--|--|
|                                                          | Proyecto relacionado 👔                                                                                                    |                        |   |  |  |  |
|                                                          | Proyecto relacionado (opcional)                                                                                             |                        |   |  |  |  |
|                                                          | Crear proyecto basado en esta solicitud.<br>Guardar y crear proyecto                                                        |                        |   |  |  |  |
|                                                          | Crear proyecto                                                                                                    |                        |   |  |  |  |
| Crear un nuevo p<br>proyecto antes d                     | proyecto basado en esta solicitud. Tenga en cuenta que tien<br>e realizar cambios en la solicitud existente.<br>(CONCEDIDA) | e que guardar el nuevo |   |  |  |  |
| Solicitud: Desarrol                                      | lo Tecnologico > Desarrollo Tecnologico                                                                                     |                        |   |  |  |  |
| Desarrollo Tecr                                          | nológico > Desarrollo Tecnológico 🛛 🔻                                                                                       |                        |   |  |  |  |
| Copiar estos carr                                        | ipos en el nuevo proyecto:                                                                                                  |                        |   |  |  |  |
| ✓ Título ✓ Equipo de inve                                | estigación                                                                                                    |                        | • |  |  |  |
| Unidad organizativa de gestión                           |                                                                                                    |                        |   |  |  |  |
| <ul> <li>Organizacione</li> <li>Grupos de pal</li> </ul> | s<br>abras clave                                                                                                    |                        |   |  |  |  |
| <ul> <li>Relaciones de</li> </ul>                        | la concesión                                                                                                    |                        |   |  |  |  |
| Cuando haga clio                                         | c en <b>Crear</b> , se creará el nuevo proyecto y podrá añadir y mo                                                         | dificar campos.        |   |  |  |  |
|                                                          |                                                                                                    | Cerrar Crear           |   |  |  |  |

Asegúrese que el tipo de proyecto corresponda al tipo de solicitud, de clic en Crear.

#### Solicitudes y concesiones relacionadas, la solicitud creada por el investigador y la **Aprobación de Solicitudes - Proyecto** concesión creada deben quedar relacionada en Vida útil 👩 el proyecto. Fecha de finalización Fecha de inicio Solicitudes y concesiones relacionadas 👩 Ejemplo: +12 es 12 meses más tarde Ejemplo: 10/21/2002 Restringido Revise que los campos del formulario (que Prueba CONCEDIDA aplican) estén completamente diligenciados Universidad Autonoma de Bucaramanga: \$ 0,00 Solicitud: Desarrollo Tecnológico > Desarrollo Tecnológico Vida útil se registrará una vez se 📥 Prueba cuente con el acta de inicio desde la Proyecto: Desarrollo Tecnológico Universidad Autonoma de Bucaramanga Dirección de investigaciones Fecha de concesión: 6/09/22 Clasificaciones 👔 Concesión: Investigación Científica > Investigación Básica Tipo de proyecto Desarrollo Tecnológico > Desarrollo Tecnológico 🛛 🔷 Naturaleza del tipo de actividad Terminado **ESTADO** Añadir naturaleza del tipo de actividad... En cierre En ejecución Estado: Agregue el estado No existen asociaciones Suspendido del proyecto en ejecución. Agregar estado. Identificación 👩 Cancelado En evaluación Título \* En legalización Visibilidad 👩 Establezca visibilidad Título abreviado Acrónimo Público – Sin restricción Pública si desea que el proyecto sea visible en el perfil externo. Descripción Aprobada Guardar Estado: -Hallazgos clave • En la parte inferior del formulario encontrara los

 En la parte inferior del formulario encontrara los posibles estados del registro, seleccione Aprobada y de clic en Guardar.